# คู่มือการประกาศข่าวประชาสัมพันธ์ของโรงเรียนในสังกัด สพป.หนองบัวลำภู เขต **1** บนเว็บไซต์ ของ สพป.หนองบัวลำภู เขต **1**

#### <u>วัตถุประสงค์</u>

เพื่อให้โรงเรียนในสังกัด สพป.หนองบัวลำภู เขต **1** มีพื้นที่ในการประชาสัมพันธ์ข่าวสารต่างๆ เช่น ข่าวประกาศสอบ ประกาศทั่วไปของโรงเรียน ข่าวกิจกรรมต่างๆ ของโรงเรียน ฯลฯ

## <u>คำชี้แจง/เงื่อนไข</u>

### 1.การสมัครสมาชิก

1.1 .ผู้ที่มีสิทธิลงประกาศข่าวต้องเป็นข้าราชการครูและบุคลากรทางการศึกษา
 พนักงานราชการ ครูอัตราจ้าง ครูพี่เลี้ยง ลูกจ้าง ของโรงเรียนในสังกัด สพป.หนองบัวลำภู เขต
 1

1.2 ผู้ที่จะมีสิทธิ์ลงประกาศข่าวต้องสมัครสมาชิกและกรอกข้อมูลให้ครบถ้วนตาม รายละเอียดที่ปรากฏ

1.3 การสมัครจะเสร็จสมบูรณ์และสามารถลงประกาศข่าวได้ก็ต่อเมื่อ ผู้ดูแลระบบ
 ตรวจสอบข้อมูลของผู้สมัครและ "อนุมัติ" ให้ผู้สมัครมีสิทธิลงประกาศข่าว ใช้เวลาประมาณ 1 2 วัน

### 2. การลงประกาศข่าว

ผู้ที่ลงประกาศข่าวหลังจากกรอกข้อมูลข่าวครบถ้วนแล้ว หัวข้อข่าวและเนื้อหาข่าวจะยัง ไม่ปรากฏบนหน้าข่าวหลักทันที จนกว่า ผู้ดูแลระบบได้ตรวจสอบข่าว เนื้อหาข่าว ว่าเหมาะสม และสามารถประชาสัมพันธ์ได้แล้วจึงอนุมัติ หลังจากอนุมัติหัวข้อข่าวและเนื้อหาข่าวจะปรากฏ ทันที

### <u> A.การสมัครสมาชิก</u>

 เข้าหน้าหลักเว็บ สพป.หนองบัวภู เขต 1 เลื่อนมาตรงกลางบล็อก ข่าว/กิจกรรม สำหรับ โรงเรียน คลิก ตามรูปภาพ

| อี่ข่าวกิจกรรม<br>ยังไม่มีข่าว<br>แสดงข่าวขี่ 1 ถึง 0 อากร้องผูด 0 รวยการ |
|---------------------------------------------------------------------------|
| ยังไม่มีข่าว                                                              |
| 🕒 แสดงข่าวที่ 1 ถึง () จากทั้งหมด () รายการ                               |
|                                                                           |
| 🐵 ข่าวนระชาสัมพันธ์                                                       |
| ยังไม่มีข่าว                                                              |
| สดงข่าวที่ 1 ถึง 0 จากทั้งหมด 0 รายการ                                    |
| ปธะกาศข่าว <sub>(โต</sub> ทั้งหมด⁄ สมัคธสมาชิก                            |

2. คลิกที่ปุ่ม "สมัครสมาชิก"

| 🔮 สำหรับสมาชิด       |
|----------------------|
| ซ้อยไข้ kru01        |
| รทัสผ่าน             |
| ເຫ້າສູ່ຈະນນ          |
|                      |
| 🕵 สมัครสมาชิก        |
|                      |
| สถิติการเข้าเว็บไซต์ |
|                      |

3. กรอก/เลือก ข้อมูล ให้ครบแล้วคลิกที่ปุ่ม "สมัครสมาชิก"

| ชื่อผู้ใช้:     | kru01               | * ภาษ | าอังกฤษหรือตัวเลขเท่านั้น |
|-----------------|---------------------|-------|---------------------------|
| รหัสผ่าน:       | ••••                | *     |                           |
| ป็นยันรหัสผ่าน: | ••••                | *     |                           |
| โรงเรียน:       | 39010006 บ้านกุดจิก |       | × *                       |
| ชื่อ-สกุล:      | ทองดี ทองเค         |       | *                         |
| ตำแหน่ง:        | คศ2                 |       | *                         |
| โทรศัพท์:       | 1234567890 *        |       |                           |
| กรอกรหัส:       | 7544 * ป้องกันสแปม  |       |                           |

**4.** หลังจากนั้นข้อมูลจะถูกจัดเก็บเข้าระบบและกลับไปสู่หน้าหลัก รอผู้ดูแลระบบตรวจสอบข้อมูลเพื่อ อนุมัติให้ลงประกาศข่าวได้ (1-2 วัน)

ข้อมูลสมาชิกถูกจัดเก็บแล้ว จะกลับสู่หน้าหลักใน 3 วินาที  $\square$ 

#### **B.**การลงประกาศข่าว

ก่อนอื่นต้องทำความเข้าใจกับประเภทของข่าวที่ระบบนี้ได้ออกแบบไว้ 2 ประเภท ดังนี้

 1. ข่าวประเภท กิจกรรม คือข่าวที่เป็นประเภทกิจกรรมที่เน้นรูปภาพของกิจกรรมนั้นๆ หลายๆ รูป โดยการประกาศสามารถลงกี่รูป ก็ได้ แต่ลงได้ทีละรูป ขนาดไฟล์รูปๆ หนึ่งไม่เกิน 1 MB เพื่อความ สวยงามให้ย่อรูปไว้ก่อน ขนาดที่แนะนำประมาณ 800 x 600 พิกเซล และแนะนำไม่ควารเกิน 10-30 ภาพ ต่อข่าวกิจกรรม

2. ข่าวประเภท ข่าวประชาสัมพันธ์ คือข่าวที่ เน้นการประกาศข้อความ และมีไฟล์ข้อมูลแนบ
 เช่น ประกาศสอบราคา ประกาศสอบพนักงานราชการ ประกาศทั่วไปของโรงเรียน ส่วนไฟล์ที่แนบไม่เกิน 3
 MB ต่อไฟล์ จะแนบกี่ไฟล์ก็ได้ แต่แนบได้ทีละไฟล์ ชนิดไฟล์คือ word ,excel, pdf เป็นต้น

ส่วนขั้นตอนการลงประกาศข่าวทั้ง 2 ประเภทจะคล้ายๆ กัน ต่างตรงเลือกประเภทข่าว ดังนี้

1. ล็อคอินเข้าสู่ระบบ ด้วย username และ password ที่ได้สมัครไว้

|   | 🧟 สำหรับสมาชิก   |  |  |  |  |
|---|------------------|--|--|--|--|
| _ | ชื่อผู้ใช้ kru01 |  |  |  |  |
|   | รหัสผ่าน ●●●●    |  |  |  |  |
|   | เข้าสู่ระบุบ     |  |  |  |  |

#### 2. เลือก จัดการข่าวประชาสัมพันธ์

| np?Username=kru01                    |                                          | ดบหา               |
|--------------------------------------|------------------------------------------|--------------------|
| 🔪 โป                                 | รแกรมระบบข่าวประชาสัมพันธ์               | -                  |
| 🕵 สำหรับสมาชิก                       |                                          |                    |
| 🔑 ยินดีต้อนรับ ทองดี ทองเค รหัส :: 3 | 3901 ว01 สถานะ :: ৺ อนุญาตให้ใช้งาน (ON) |                    |
| 2                                    |                                          |                    |
| ข้อมูลส่วนตัว                        | จัดการข่าวประชาสัมพันธ์                  | <b>ออกจาก</b> ระบบ |
|                                      | @Developed By Sumphan Phanphim 👶         |                    |

3. กรอก/เลือก ข้อมูลข่าว

| 🖶 เพิ่มข่าวปร                           | ะชาสัมพันธ์ โดย : ทองดี ทองเค                                                                                            | เลือก                 | ใส่ข้อข้อข่าวตรงนี้                                                               | <u>กลับหน้าห</u>                    |
|-----------------------------------------|----------------------------------------------------------------------------------------------------|-----------------------|-----------------------------------------------------------------------------------|-------------------------------------|
| ประเภทข่าว:<br>หัวข้อข่าว:<br>บทคัดย่อ: | ประเภท<br>เลือกประเภทของกลุ่มข่าวที่จะให้แสด<br>โด้อกประเภทข่าว ♥<br>เมือกประเภทข่าว<br>ข่าวกิจกรรม<br>ข้าวประธาภัมหั∧ช์ | ประเภทข่าว            |                                                                                   |                                     |
|                                         | ทำนจะต้องพิมพชงทิศัตย์อของข่าว (ความยาวใม่เก๋                                                                            | าิน 200 ตัวอักษร) ลงเ | หรงส่วนนี้ เพื่อที่จะเป็นบทคัดย่อสั้นๆ สำหรับแสด<br>ข่าวย่อๆ ส่งตรงนี<br>ส่ก็ได้) | เงทีหน้าแรกของเว็บไซต์<br>(้ (จะไม่ |
| รายละเอียด:                             | <mark>รายละเอียด</mark><br>รายละเอียดเต็มของข่าว ท่านสามารถสร้างข้อความ                                                  | มและตกแต่งข้อความไ    | ด้แบบ WYSYWYG ซึ่งการแสดงผลจะแสดงตา                                               | มที่ท่านได้ตกแต่ง                   |

4.กรอก/เลือก ข้อมูลข่าว การ copy จากที่อื่นแล้วมาวางบนหน้านี้ ให้กด Ctrl + V แทนการ คลิกขวาแล้ววาง

| รายละเอียด: รายละเอียด<br>รายละเอียดเด็มของข่าว ท่านสามารถสร้างข้อความและตกแต่งข้อความได้แบบ WYSYWYG ซึ่งการแสดงผลจะแสดงตามที่ท่านได้ตกแต่ง |
|----------------------------------------------------------------------------------------------------|
| 🗏 बुइप्रॉब HTML   🔚 🗌 🗔 🚔 🗐 🛷 📬 😭 🚳 📾 🐟 🤛 🗛 🚓 🕅 🖑 🌾                                                                                         |
| an an an an an an an an an an an an an a                                                                                                    |
| B I U ⇔ X <sub>2</sub> X <sup>2</sup> Ø ≟ ⊟ ⊨ ≇ 99 % ≣ ≛ ∃ ■ ▶¶ ¶                                                                           |
| 🖾 🥝 📰 🗮 🐵 🕰 🚭                                                                                                    |
| ลักษณะ 🐨 Normal 💌 แบบอักษร 💌 ย 💌 🗛 🧑 🖏 💽                                                                                                    |
| รายละเอียด ขอให้ผู้ที่มีรายชื่อเป็นเจ้าของนวัตกรรมจัดท่านวัตกรรมเป็นไฟล์เอกสารให้สมบูรณ์                                                    |
|                                                                                                    |
| ตรงนี้เลือกรูปภาพที่เป็นหัวข้อหัว<br>(เลือกเฉพาะข่าวประเภทกิจกรรม<br>นะ)                                                                    |
| body p                                                                                                    |
| รูปภาพ เรียกคุ ยังไม่ได้เลือกแฟ้ม * เฉพาะไฟล์ jpg หรือ jpeg เท่านั้น                                                                        |
| รหัสหน่วยงาน: โพซ์สริสะอาดวิทยา ✓ 39010001                                                                                                  |
| วันเวลา: 22 เมษายน 2558 เวลา 11. 25 น.                                                                                                    |
| ไอพี: 202.143.164.89                                                                                                    |

- 5. เสร็จแล้วให้กดปุ่นบันทึก (ขั้นตอนนี้ยังไม่มีการแนบไฟล์ข้อมูล/ภาพ)

   2 เมษายน 2558 เ... 11. 25 น.

   102.143.164.89

   บันทึกข้อบูจู พิมฟใหม
- 6. ตัวอย่างการแนบไฟล์ข้อมูล/ภาพ

|                                      |                                                                                                    |          |                      | _                 |             |              |
|--------------------------------------|----------------------------------------------------------------------------------------------------|----------|----------------------|-------------------|-------------|--------------|
| 📀 จัดการข่าวเ                        | <mark>ไระหุาสัมพันธ์</mark> 39010001 โพธิ์ศรีสะอาดวิทยา                                                                        |          |                      | <u>ใหม่</u> 🖸กเ   | ลับหน้าหลัก | 1            |
| วัน เดือน ปี<br>/ กลุ่ม              | เรื่อง                                                                                                    | สถานะ    | จัดการ<br>ภาพประกอบ  | จัดการ<br>ไฟล์แนบ | แก้ไข ลบ    | ลบ           |
| 22 เมษายน 2558<br>กลุ่ม: <b>1002</b> | ∋ <b>ขอให้ผู้ที่มีรายชื่อเป็นเจ้าของนวัตกรรมจัดทำนวัตกรรมเป็นไฟล์เอกสารใง</b><br><del>สมบูรณ์ (№∞)</del><br>∦ส่ะ39010001 [OFF] | รออนมัติ | Â                    | <b>P</b>          | 2           |              |
|                                      | แสดง 1 ถึง 1 จากทั้งหมด 1 รายการ                                                                                               |          |                      | $\wedge$          |             | <u> </u>     |
|                                      | รอนุมั                                                                                                    | ۵        | แทรกภาพ<br>(กิจกรรม) | แนบไฟ             | ล์ แ        | ก้ไข<br>ข่าว |

7. เลือกไฟล์และเขียนคำสั้นๆ อธิบายไฟล์(เพื่อเป็นชื่อ Link ไฟล์)

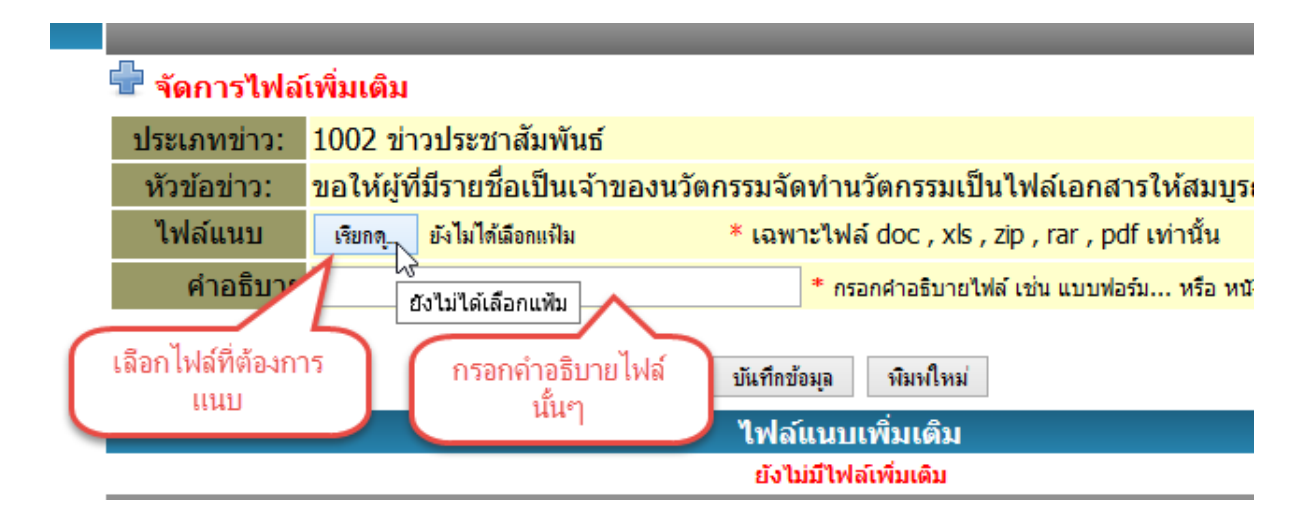

8. สามารถเพิ่มได้ทีละไฟล์ และไม่เกิน 3 MB ต่อไฟล์ข้อมูล และ 1 MB ต่อไฟล์ภาพ

| 🖶 จัดการไฟล์เพิ่มเติม 💿 <u>กลับหน้าหลัก</u> |                                                                              |                                                    |  |  |  |
|---------------------------------------------|------------------------------------------------------------------------------|----------------------------------------------------|--|--|--|
| ประเภทข่าว:                                 | 1002 ข่าวประชาสัมพันธ์                                                       |                                                    |  |  |  |
| หัวข้อข่าว:                                 | ขอให้ผู้ที่มีรายชื่อเป็นเจ้าของนวัตกรรมจัดทำนวัตกรรมเป็นไฟล์เอกสารให้สมบูรณ์ |                                                    |  |  |  |
| ไฟล์แนบ                                     | เรียกตุ ยังไม่ได้เลือกแฟ้ม * เฉพาะไฟล์ doc , xls , zip , rar , pdf เท่านั้น  |                                                    |  |  |  |
| คำอธิบาย                                    |                                                                              | * กรอกศาอธิบายไฟล์ เช่น แบบฟอร์ม หรือ หนังสือนำส่ง |  |  |  |
| บันทึกข้อมูล พิมพ์ใหม่                      |                                                                              |                                                    |  |  |  |
| ไฟล์แนบเพิ่มเติม                            |                                                                              |                                                    |  |  |  |
|                                             |                                                                              |                                                    |  |  |  |
|                                             | ชื่อไฟล์ อัพโหลดเมื่อ ลบไฟล์                                                 |                                                    |  |  |  |
|                                             | <u>บัญชีรายชื่อ</u> 2015-04-22 11:34:45 น. 📀                                 |                                                    |  |  |  |
|                                             |                                                                              |                                                    |  |  |  |

 เสร็จแล้วให้คลิก "กลับหน้าหลัก" และออกจากระบบ และรอ ผู้ดูแลระบบ "อนุมัติ ข่าว" ส่วนในหน้า user แต่ละคนสามารถแก้ไขข้อมูลสมาชิกได้ด้วย

หากมีข้อสงสัยสามารถสอบถามได้ที่

ศูนย์เทคโนโลยีสารสนเทศเพื่อการศึกษา สพป.หนองบัวลำภู เขต 1

โทร 0868706758